## Digitale zenders opnieuw zoeken LOEWE toestellen L27XX chassis

## Digitale zenders opnieuw instellen Loewe TV:

(de cursor toets is de ronde knop rondom OK)

## Stap voor Stap:

- Zet de tv aan
- Druk op MENU
- Druk op cursor naar rechts totdat u op instellingen staat
- Druk 1x op cursor naar beneden
- Druk op cursor naar rechts totdat u op zenders staat
- Druk 1x op cursor naar beneden
- Druk op cursor naar rechts totdat u op **zoekwizzard** staat
- Druk 1x op cursor naar beneden
- Ga naar zoekinstellingen wijzigen
- Druk OK
- Kies NL (Nederland) en druk op OK
- Kies **DVB-C** en druk op **OK**

Nu verschijnt er een menu waar verschillende dingen ingevuld moeten worden: ( zie foto )

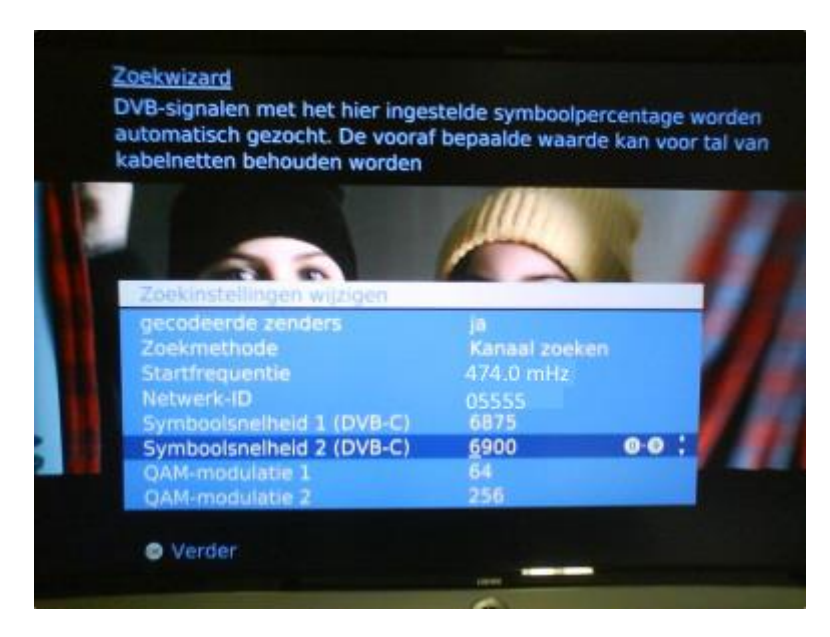

- Gecodeerde zenders altijd op JA zetten
- Startfrequentie: 474.0 intoetsen
- Network ID: 43201 voor noord-limburg

43202 voor midden-limburg 43203 voor zuid-limburg

- Druk OK
- Druk cursor naar rechts in totdat u op zoeken/actualisering starten staat
- Druk OK

De tv begint nu met zoeken, volg de aanwijzingen op het scherm.

- Als het zoeken voltooid is wordt er gevraagd de nieuw gevonden zenders toe te voegen, druk op **OK**
- Vervolgens wordt gevraagd om de niet meer gevonden zenders te wissen.
  Druk eerst op de blauwe toets zodat alle zenders aangevinkt worden en druk vervolgens op OK
- Ditzelfde wordt gevraagd voor de radiozenders. Deze zelfde stappen herhalen.

Daarna zijn de zenders opnieuw geïnstalleerd en kunt u weer TV kijken